# Mehrfachanmeldung

Wenn eine Phase als Mehrfachanmeldung (Prioritätenwahlverfahren) markiert wird, kann ein SchülerIn sich zu n Kursen als 1,2,3 Wahl anmelden.

### Phase

| Name *            | Erstes Halbjahr                    |
|-------------------|------------------------------------|
| Schuljahr *       | Schuljahr 2016/17                  |
| Beschreibung      | Beschreibung                       |
| Sichtbar          |                                    |
| Start *           | 20.04.2017                         |
| Ende *            | 22.12.2017                         |
| Start Anmeldung * | 20.04.2017 09:19                   |
| Ende Anmeldung *  | 30.12.2018 00:00                   |
| Start Kursleiter  | 20.04.2017                         |
| Mehrfachanmeldung |                                    |
|                   | Prioritäten Anzahl der Prioritäten |
|                   |                                    |

Dann gibt es auch entsprechende Module, um diese Mehrfachanmeldung zu verarbeiten.

Der Bereich Mehrfachanmeldung wird nur angezeigt, wenn mind. eine Phase mit dieser durchgeführt wird !

|              |               |                |         | Ļ                                                                                                    |                                                                                                    |                                                                                                    |                   |
|--------------|---------------|----------------|---------|----------------------------------------------------------------------------------------------------|----------------------------------------------------------------------------------------------------|----------------------------------------------------------------------------------------------------|-------------------|
| 逾            | Startseite    | Kursverwaltung | Schüler | Mehrfachanmeldung                                                                                                    | Ferienverwaltung                                                                                                    | Erstes Halbjahr (Schuljahr 2016/17) 🔹                                                                 | Hallo Tricept /   |
| Schi<br>Kurs | ilerübersicht | nationen       | Schuler | Mehrfachal     Zuweisungs     Status: Es wur     zuzuweisen.     Auswertung     Im Schn     Maxima     Schülerübers     Es haben sich no     Impressum   Datenso | Algorithmus durchführen<br>Algorithmus durchführen<br>rden noch keine Maßnahmen zur Zuv<br>ittt vergebene Prioritä<br>aler Unterschied der S<br>icht<br>ch keine Schüler für diese Phase ange | veisung der Kurse unternommen. Klicken Sie auf<br>it: 0,00<br>icchülerdurchschnitte: 0,00<br>emeldet. | den Button "Algor |

Über einen Zuweisungs-Algorithmus kann der GTS-Admin die Zuweisung starten. Dann werden automatisch die optimale und gerechte Kurszuweisung durchgeführt. Der Zuweisungs-Algorithmus kann mehrmals durchgeführt werden.

Wenn SchülerInnen fest in Kursen teilnehmen sollen, kann dies pro SchülerIn festgelegt werden.

## Der Schüler kann bei der Kurswahl pro Block seine n Prioritäten festlegen.

| 逾 | Startseite | Meine Kurse | Ferienprogramm | Hallo Hannes Kopp | L Profil | Admin 🔶 | C+Logout |
|---|------------|-------------|----------------|-------------------|----------|---------|----------|
|---|------------|-------------|----------------|-------------------|----------|---------|----------|

#### Übersicht Ihrer Angebote [Erstes Halbjahr (Schuljahr 2017/18)]

| ock                        | Montag |                        |   | Diensta | g                      |   | Mittwoch | Donner | stag                   |   | Fre |
|----------------------------|--------|------------------------|---|---------|------------------------|---|----------|--------|------------------------|---|-----|
| 2:15 - <mark>13:1</mark> 5 | 0      | Essen in der Cafeteria | • | 0       | Essen in der Cafeteria | • |          | 0      | Essen in der Cafeteria | • |     |
|                            | 2      | Mittagessen zuhause    | • | 2       | Mittagessen zuhause    | ٠ |          | 2      | Mittagessen zuhause    | • |     |
| :15 - 14:15                | 1      | Abenteuerspiele        | • | 1       | Abenteuerspiele        | • |          | 0      | Abenteuerspiele        | • |     |
|                            | 2      | Basteln                |   | 2       | Basteln                | • |          | 2      | Basteln                | • |     |
|                            | 3      | Fußball AG             | • |         |                        |   |          | 3      | Fußball AG             |   |     |
| :15 - 15:45                | 1      | Abenteuerspiele        | • | 1       | Abenteuerspiele        | • |          | 0      | Abenteuerspiele        | • |     |
|                            | 2      | Fußball AG             | • | 2       | Jonglieren             | • |          | 2      | Fußball AG             | • |     |
|                            | 3      | Jonglieren             | • |         |                        |   |          |        |                        |   |     |
| :45 - 17:00                | 0      | Leseclub               |   | 0       | Leseclub               | ¥ |          | 0      | Kurs auswählen         | • |     |
|                            | 2      | Nach Hause gehen       | • | 0       | Kurs auswählen         | • |          | 0      | Kurs auswählen         | • |     |
|                            | 3      | Spätbetreuung          | Ŧ | 8       | Kurs auswählen         | ¥ |          | 8      | Kurs auswählen         | • |     |

## Nach der Wahl sieht der Schüler in seiner Übersicht seine Prioritäten

## Übersicht Ihrer Angebote [Erstes Halbjahr (Schuljahr 2017/18)]

| einem Klick auf  | "Abschließen" wird die Auswahl final abgesc | nlossen. Eine nachträgliche Änderungen ist inne | rhalb der Anmeldefrist noch möglich. | *1     |
|------------------|---------------------------------------------|-------------------------------------------------|--------------------------------------|--------|
| Northeorem Slock | Montag                                      | Dienstag                                        | Mittwoch Donnerstag                  | Freita |
| 2:15 - 13:15     | Essen in der Cafeteria                      | Essen in der Cafeteria                          | Essen in der Cafeteria               |        |
|                  | 2 Mittagessen zuhause 🔻                     | 2 Mittagessen zuhause 🔻                         | 2 Mittagessen zuhause 🔻              |        |
| 3:15 - 14:15     | 1 Abenteuerspiele                           | 1 Abenteuerspiele •                             | 1 Abenteuerspiele v                  |        |
|                  | 2 Basteln •                                 | 2 Basteln 🔹                                     | 2 Basteln 🔻                          |        |
|                  | 3 Fußball AG                                |                                                 | 3 Fußball AG 🔹                       |        |
| 4:15 - 15:45     | 1 Abenteuerspiele •                         | 1 Abenteuerspiele •                             | 1 Abenteuerspiele •                  |        |
|                  | 2 Fußball AG                                | 2 Jonglieren 🔹                                  | 2 Fußball AG 🔹                       |        |
|                  | 3 Jonglieren 🔻                              |                                                 |                                      |        |
| 5:45 - 17:00     | Leseclub •                                  | Leseclub •                                      | 1 Nach Hause gehen 🔹                 |        |
|                  | 2 Nach Hause gehen 🔻                        | 2 Nach Hause gehen 🔹                            | 2 Spätbetreuung •                    |        |
|                  | 3 Spätbetreuung 🔹                           | 3 Spätbetreuung •                               | C Leseclub                           |        |

Im Bereich **"Mehrfachanmeldung" > Schülerübersicht** kann man nach der Wahl einen Algorithmus starten. Dieser versucht die Kurse gerecht auf die SchülerInnen zu verteilen und jedem Schüler – falls nötig – auch mal eine Zweit- oder Drittwahl zuzuweisen.

| Startseite Kursverwaltur | ng Schüler Mehrfachanmeldung Ferienverw | altung    |                         |                           |           | E      | rstes Halbja | ahr (Schuljahr 2017/18) | <ul> <li>Hallo Tricept Admin</li> </ul> | Administration      | 💄 Profil | C+Logout |
|--------------------------|-----------------------------------------|-----------|-------------------------|---------------------------|-----------|--------|--------------|-------------------------|-----------------------------------------|---------------------|----------|----------|
| Sch                      | hülerübersicht                          | Mehrfac   | hanmeldung              |                           |           |        |              |                         |                                         |                     |          |          |
| Ku                       | rs & Block Informationen                |           |                         |                           |           |        |              |                         |                                         |                     |          |          |
|                          |                                         | Zuwei     | sungs-Algorithmus durcl | nführen Zuweisungen überi | nehmen    |        |              |                         |                                         |                     |          |          |
|                          |                                         |           |                         |                           |           |        |              |                         |                                         |                     |          |          |
|                          |                                         |           |                         |                           |           |        |              |                         |                                         |                     |          |          |
|                          |                                         | Auswertu  | Ing                     |                           |           |        |              |                         |                                         |                     |          |          |
|                          |                                         | Im S      | chnitt vergebe          | ne Priorität: <b>1,19</b> |           |        |              |                         |                                         |                     |          |          |
|                          |                                         | Max       | impler Unters           | bied der Schülerd         | urchschni | tto. 0 | 33           |                         |                                         |                     |          |          |
|                          |                                         | Max       |                         | chied der Schulerd        |           | ,      | 55           |                         |                                         |                     |          |          |
|                          |                                         | Schülerül | bersicht                |                           |           |        |              |                         |                                         |                     |          |          |
|                          |                                         | #         | Schülername             | Kategorie                 | Prio1     | Prio2  | Prio3        | erhaltene Prio Ø        | alle Blöcke zugeteilt                   | Aktion              |          |          |
|                          |                                         | 23312     | Emmi Bode               | Vormittag                 | 3/3       | 0/3    | 0/0          | 1,00                    | ~                                       | <b>≝</b> ★ <i>1</i> |          |          |
|                          |                                         | 23313     | Gabriele Koester        | Nachmittag                | 6/9       | 3/9    | 0/3          | 1,33                    | ~                                       | <b>■★</b> /         |          |          |
|                          |                                         | 23314     | Minna Binder            | Nachmittag                | 6/9       | 3/9    | 0/3          | 1,33                    | ~                                       | <b>■</b> ★/         |          |          |
|                          |                                         | 23315     | Bruno Steffen           | Ganztag                   | 10/12     | 2/12   | 0/6          | 1,17                    | ~                                       | iii ★ ×             |          |          |
|                          |                                         | 23316     | Edmund Wiese            | Vormittag, Ganztag        | 13/15     | 2/15   | 0/6          | 1,13                    | *                                       | ≣★≯                 |          |          |
|                          |                                         | 23317     | Hannes Kopp             | Nachmittag, Ganztag       | 10/12     | 2/12   | 0/6          | 1,17                    | ~                                       |                     |          |          |
|                          |                                         |           |                         |                           |           |        |              |                         |                                         |                     |          |          |

Die Liste der Schüler kann man filtern, ob deren Kurse vollständig zugewiesen werden konnten. Je nach Kurswahl und Kursangebot, kann es vorkommen, dass der Algorithmus bestimmte Schülerinnen trotz Prioritätenwahl nicht zuweisen kann, da zu viele SchülerInnen die gleichen Kurse gewählt haben.

Dann kann man diese manuell nachbearbeiten.

Im Bereich "Mehrfachanmeldung" > Kurs & Blockinfos kann man nach Start des Algorithmus die Auslastung der Kurse prüfen.

| Startseite | Kursver | waltung Schüler    | Mehrfachanmeldung | Ferienverwaltung |                                |                           | Erstes Halbjahr (Schuljahr 2017/18) 🔹 | Hallo Tricept Admin | Administration | L Profil | C•Logout |
|------------|---------|--------------------|-------------------|------------------|--------------------------------|---------------------------|---------------------------------------|---------------------|----------------|----------|----------|
|            |         | Schülerübersicht   |                   | Mehrfa           | chanmeldung                    |                           |                                       |                     |                |          |          |
|            |         | Kurs & Block Infor | mationen          | Zuwe             | zisungs-Algorithmus durchführe | en Zuweisungen übernehmen |                                       |                     |                |          |          |
|            |         |                    |                   | Kursübers        | sicht                          |                           |                                       |                     |                |          |          |
|            |         |                    |                   | #                | Kursname                       | Kursvergabe (Ø pro Block) | Auslastung                            |                     | Aktion         |          |          |
|            |         |                    |                   | 4873             | Frühbetreuung                  | 0,67                      | <b>8</b>                              |                     | lat 🖍          |          |          |
|            |         |                    |                   | 4867             | Kreativwerkstatt               | 1,33                      | 9%                                    |                     | had 🎤          |          |          |
|            |         |                    |                   | 4874             | Mittagessen zuhause            | 0,33                      | [×                                    |                     |                |          |          |
|            |         |                    |                   | 4865             | Fußball AG                     | 1,00                      | 8%                                    |                     | Lat 🖍          |          |          |
|            |         |                    |                   | 4864             | Basteln                        | 1,67                      | 12%                                   |                     | Litt 🔊         |          |          |
|            |         |                    |                   | 4868             | Jonglieren                     | 1,00                      | 656                                   |                     | hill 🖍         |          |          |
|            |         |                    |                   | 4866             | Essen in der Cafeteria         | 4,67                      | 42%                                   |                     | Land 🖋         |          |          |
|            |         |                    |                   | 4863             | Abenteuerspiele                | 3,00                      | 100%                                  | 5                   | hit 🖍          |          |          |
|            |         |                    |                   | 4872             | Spätbetreuung                  | 0,00                      |                                       |                     | htt 🖍          |          |          |
|            |         |                    |                   | 4870             | Nach Hause gehen               | 0,00                      |                                       |                     | latil 🖋        |          |          |
|            |         |                    |                   | 4869             | Leseclub                       | 3,00                      | 27%                                   |                     | hiti 🖍         |          |          |

In der Detailansicht der Kurse kann man sichten, wie der Kurs pro Block gewählt wurde und was der Algorithmus zugewiesen hat. Damit kann man sein Kursangebot in Zukunft besser anpassen, da man die Wünsche der Schülerinnen im Detail sieht.

| Startseite Kursverwaltung Schüler Mehrfachanmeldung Fe | ienverwaltung |                                                |                        | Erstes Halbjahr (Schuljahr 2 | 017/18) • Hallo Tricept Ad | min 🌣 Administration          | 💄 Profil 🖸 |
|--------------------------------------------------------|---------------|------------------------------------------------|------------------------|------------------------------|----------------------------|-------------------------------|------------|
| Schülerübersicht                                       | Mehrfach      | anmeldung                                      |                        |                              |                            |                               |            |
| Kurs & Block Informationen                             | Zuweisu       | ngs-Algorithmus durchführen                    | Zuweisungen übernehmen |                              |                            |                               |            |
|                                                        | Kursbelegur   | g - Essen in der Cafeteria                     |                        |                              |                            |                               |            |
|                                                        | Übersicht     |                                                |                        |                              |                            |                               |            |
|                                                        | 33 Plät       | ze insgesamt                                   | Auslastung             |                              | fr                         | eie Plätze<br>ergebene Plätze |            |
|                                                        | 14 zuge       | Prioritäten ausgewählt<br>4 zugewiesene Plätze |                        |                              |                            |                               |            |
|                                                        | 2             |                                                | Prioritäten zugewiesen |                              |                            |                               |            |
|                                                        | 3 Blocke      |                                                |                        |                              |                            |                               |            |
|                                                        | 0 ausgel      | ouchte Blöcke                                  |                        |                              |                            |                               |            |
|                                                        | Block         | Montag                                         | Dienstag               | Mittwoch                     | Donnerstag                 | Freitag                       |            |
|                                                        | 12:15 bis     | 6 Plätze frei                                  | 7 Plätze f             | rei                          | 6 Plätze frei              |                               |            |
|                                                        | 10,10         | Prio 1 5 verg. / 5 ang.                        | Prio 1 4 verg. / 4     | ang.                         | Prio 1 5 verg. / 5 ang.    |                               |            |
|                                                        |               |                                                |                        |                              |                            |                               |            |
|                                                        |               | Prio 2 0 verg. / 0 ang.                        | Prio 2 0 verg. / 1 :   | ang.                         | Prio 2 0 verg. / 0 ang.    |                               |            |

In der Detailansicht eines Schülers kann man einsehen, welche Kurse vom Algorithmus zugewiesen wurden. Natürlich kann die Wahl pro Kurs und Schüler immer noch nachträglich verändert werden.

Schüler: Bruno Steffen

| Ku se des Schul | ers bearbeiten | Schuler Dearbeiten     | ZUI OCK ZUI DA |                        |   |          |        |                        |    |       |
|-----------------|----------------|------------------------|----------------|------------------------|---|----------|--------|------------------------|----|-------|
| Block           | Montag         |                        | Diensta        | B                      |   | Mittwoch | Donner | stag                   | Fr | reita |
| 12:15 - 13:15   | 1 Es           | sen in der Cafeteria 🔻 | 0              | Essen in der Cafeteria | v |          | 0      | Essen in der Cafeteria | v  |       |
|                 | 2 Mitt         | tagessen zuhause       | 0              | Mittagessen zuhause    | × |          | 0      | Mittagessen zuhause    | •  |       |
| 13:15 - 14:15   | 1 Abe          | enteuerspiele          | 0              | Abenteuerspiele        | ۲ |          | 0      | Abenteuerspiele        | •  |       |
|                 | <b>2</b> Ba    | steln •                | 0              | Bastein                | ¥ |          | 2      | Basteln                | ×  |       |
|                 | S Fuil         | Sball AG               | •              |                        |   |          | 6      | Fußball AG             | •  |       |
| 14:15 - 15:45   | 1 Abe          | enteuerspiele          | 0              | Abenteuerspiele        | ۲ |          | 0      | Abenteuerspiele        | Ŧ  |       |
|                 | 2 Fu           | ßball AG 🔹             | 0              | Jonglieren             | • |          | 2      | Fußball AG             | ×  |       |
|                 | 3 Jon          | glieren                | •              |                        |   |          |        |                        |    |       |
| 15:45 - 17:00   | 0 Le           | seclub v               | 0              | Leseclub               | v |          | 0      | Leseclub               | •  |       |
|                 | 2 Nac          | ch Hause gehen         | 0              | Nach Hause gehen       | ¥ |          | 2      | Nach Hause gehen       | ×  |       |
|                 | 3 Spá          | atbetreuung            | . 3            | Spätbetreuung          | ¥ |          | 6      | Spätbetreuung          | ¥  |       |

#### Phase 1 > erste Mal Algorithmus starten

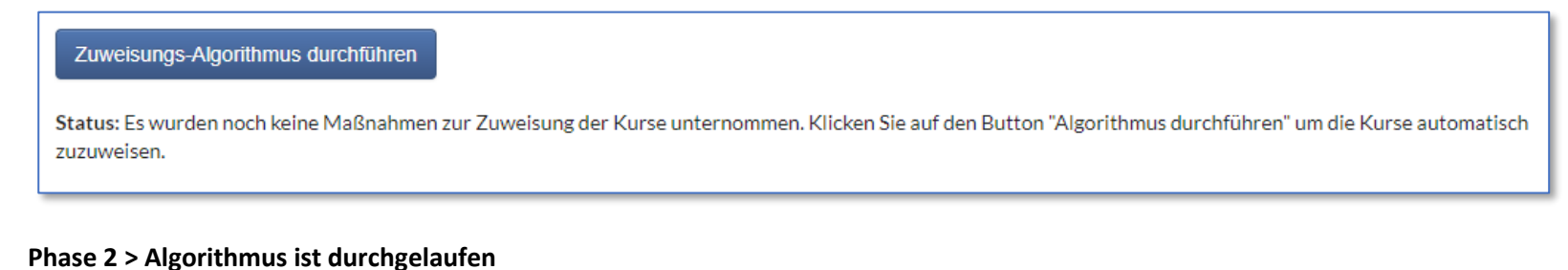

# Zuweisungs-Algorithmus durchführen Zuweisungen übernehmen Status: Sie haben den Zuweisungs-Algorithmus durchgeführt. Sie können nun die Ergebnisse der Zuweisung einsehen. Sie können jetzt entweder die Ergebnisse übernehmen und danach weiter bearbeiten, oder den Algorithmus erneut durchführen.

#### Phase 3 > Algorithmus wurde übernommen, aber noch nicht "final" abgeschlossen

| Zuweisungs-Algorithmus durchführen                                                       | Zuweisungen übernehmen                                             |                                                                                                    |
|------------------------------------------------------------------------------------------|--------------------------------------------------------------------|----------------------------------------------------------------------------------------------------|
| Status: Die Ergebnisse des Algorithmus wu<br>Sobald Sie mit der Zuteilung zufrieden sind | ırden für die Schüler übernomm<br>I, können Sie die Kursvergabe al | en. Sie können die Kurse der Schüler jetzt noch in der Schüleransicht bearbeiten.<br>schließen, wodurch die vergebenen Kurse für die Schüler sichtbar werden |
| Kursvergabe final abschließen                                                            |                                                                    |                                                                                                    |

## Phase 4 > Algorithmus wurde final angeschlossen / Änderungen sind weiterhin möglich

Die Kursvergabe für diese Phase wurde abgeschlossen. Die Schüler können nun ihre zugewiesenen Kurse sehen. Sie können hier weiterhin die Ergebnisse des Zuweisungs-Algorithmus einsehen.

## Allgemeine Infos:

Nachdem der Algorithmus gestartet wurde, kann man das Ergebnis einsehen. Wenn einem dieses nicht gefällt, kann man den Algorithmus beliebig oft nochmals starten.

Irgendwann bestätigt man die Einteilung des Algorithmus und kann diesen dann nicht mehr starten. Natürlich können Kurse/SchülerInnen nun immer noch verändert werden.

Wenn die Zuweisung des Algorithmus bestätigt wurde und die Einteilung als **Abgeschlossen** markiert wurde, kann der Schüler seinen Plan wieder als PDF ausdrucken und seinen Kursplan einsehen.

Außerdem kann man vor Start des Algorithmus bestimmte SchülerInnen fest in den Kurs legen. Diese werden vom Algorithmus dann nicht mehr "angefasst".

Kontakt

Markus Bechert 0711-52089262 0163-2089262 markus.bechert@tricept.de